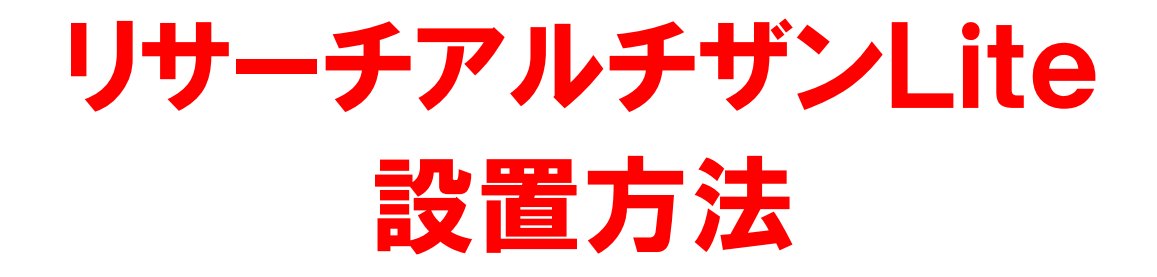

【著作権について】

リサーチアルチザンライトを自分のサーバに設置してみよう♪

本書は日本国の著作権法で保護されている著作物です。 本書の取り扱いには以下の点にご注意ください。

■本書の著作権は、藤川 工にあります。

■上記の者の書面による許可なく、本書の一部または全部をあらゆるデータ著積手段(印刷物、電子ファイル、ビデオ、レコーダーなど)により、 複製、流用転用および記載、転売(オークション含む)する事を禁じます。以上に記載した行為により著作権者が不利益を被ったと判断した場合、 該当する行為を行った者に対し、著作権法等、関係法規に基づく手続きにより法的手段により損害賠償請求などを行う場合があることを御了承ください。

■ 本書で取り上げられた情報は、作成された時点での著者の見解であります。

#### 【免責事項】

本書の著者は、これまでの経験をもとにノウハウをまとめたものであり、 全ての読者の利益を保証するものではありません。

状況の変化に応じて、著者は、このレポートで表示した見解とは異なる見解を新しい変化に応じての表現を行う権利を有しています。 また、法律、その他の分野に関しての専門的なアドバイスを与えかねること、利益や特定の目的に対する適合性を保障しかねること、 本書を使用することによって生じた、いかなる結果に対しても責任を負わないことも御了承ください。

◆高機能アクセス解析の「リサーチアルチザン」を自分専用に!

高機能だった無料アクセス解析サービスの「リサーチアルチザン」が 2010年5月末をもってサービス終了となります。

悲しいですね。。

すんげー使い勝手の良いアクセス解析だったんです。リサーチアルチザン。

クリックされたリンク先もわかるし。 アクセスのあったキーワードもメールで受信できるし。

ま、でも「無料サービス」なのでしょうがないと言えばしょうがない・・・

諦めて違うサービスに乗り換え。ってのもいいんですが。

# リサーチアルチザンとほぼ同じものを、 自分専用に出来る事をご存知ですか?

ってサイト見に行けばわかりますよね。

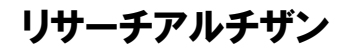

http://research-artisan.com/

にアクセスすると、

リサーチアルチザンライ

というページがあります。

ここで、自分専用アルチザンの スクリプトをダウンロードできます。

**☆‡**× 無料のオープンソースですが いつまで公開しているかはわかりません。

**Research Artisan** 

OpenSource Website Access Analyzer

Home 機能一覧 機能の違い FAQ ダウンロード マニュアル サポートフォーラム ブログ お問い合わせ 開発情報

Lite

#### 国産オーブンソースのPHPアクセス解析CGI

Research Artisan Lite は、「PHP」で記述された高機能でわかりやすいオープンソースのアクセス解析ツールです。 無料でダウンロードして自由に使うことができます。

導入はとても簡単。ダウンロードからインストールまで約10分で済みます。 プログラミング 知識は必要ありません。 インス ま発行される解析用タグをサイトに貼り付ければ、リアルタイムにアクセス解析が可能です。

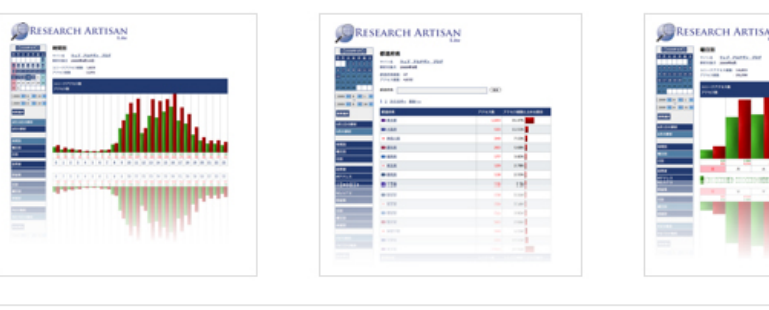

| Free Download |
|---------------|
|               |
| 9.W-F         |
| 機能一覧          |
| 機能の違い         |
| FAQ           |
| マニュアル         |
| サポートフォーラム     |
| ブログ           |
|               |
|               |

筆料ダウンロード

じゃ、早速設置してみちゃいましょう!こういうのはさくさく行きましょう。

まずは、無料ダウンロードをクリック。

# 2010年4月現在のバージョンは

解凍ツールを使って解凍してください。

# Ver1. 14

# になりますので

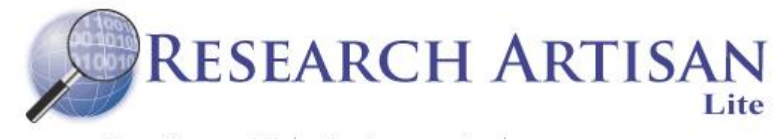

OpenSource Website Access Analyzer

Home 機能→覧 機能の違い FAQ ダウンロード マニュアル サポートフォーラム ブログ お問い合わせ 開発情報

無料ダウンロード

#### 最新バージョンのダウンロード

バージョン リリース日 リリースノート ファイル Free Download ここをクリックして ver.1.14 2010.3.29 ralite 1.14.zip ver.1.14 ダウンロードします。 サポート ver.1.14 2010.3.29 ralite\_upgrade\_1.14.zip ver.1.14 機能一覧 古いバージョンからのアップデート時は、アップグレード用のファイル(ralite\_upgrade\_x.xx.zip)をダウンロードしてサーバーに設置してく ※バージョンアップ版は無視してOK。 機能の違い ださい。 FAQ 各バージョンの対応内容については、リリースノートをご覧ください。 マニュアル ダウンロードしたZIPファイルは ≫古いバージョンの履歴 サポートフォーラム Pc内のお好きなフォルダに入れて 開発バージョンのダウンロード ブログ

リサーチアルチザンライトを自分のサーバに設置してみよう♪

# 解凍すると、

•\_crons

•\_manual

•public.html

•ra\_core

という4個のフォルダと

license

# と書かれたテキストが 入っています。

Pc上で何かを 操作する事は 一切ありません。 あるとしたら

•\_manual

でマニュアル見るくらいで す。

さて。ではロリポップサーバに設置する例でお話させてもらいますね。

🗁 ralite\_1.14

その他

詳細

**ralite\_1.14** ファイル フォルダ

Calite\_1.14
○ マイドキュメント

🗀 共有ドキュメント

🧣 דר שעב אד

📢 マイ ネットワーク

更新日時: 2010年4月12日、10:18

ファイルとフォルダのタスク

ファイル(E) 編集(E) 表示(V) お気に入り(A) ツール(T) ヘルプ(H)

۲

\*

\*

秀

crons

public html

license 카자文書 18 KB

🕝 戻る 🕤 🕤 🕤 🏂 🔎 検索 🌔 フォルダ 🔢

リサーチアルチザンライトを自分のサーバに設置してみよう♪

- 0

\_manual

ra core

# ※ロリポップサーバのアカウントを お持ちで無い場合は

ロリポップ新規アカウント取得

↑こちらから新規取得してください。

ldの取得方法はロリポップでご確認ください。

ロリポップのアカウントをお持ちである、 という前提で話を進めさせていただきます。

まず、設置するロリポップサーバ内で

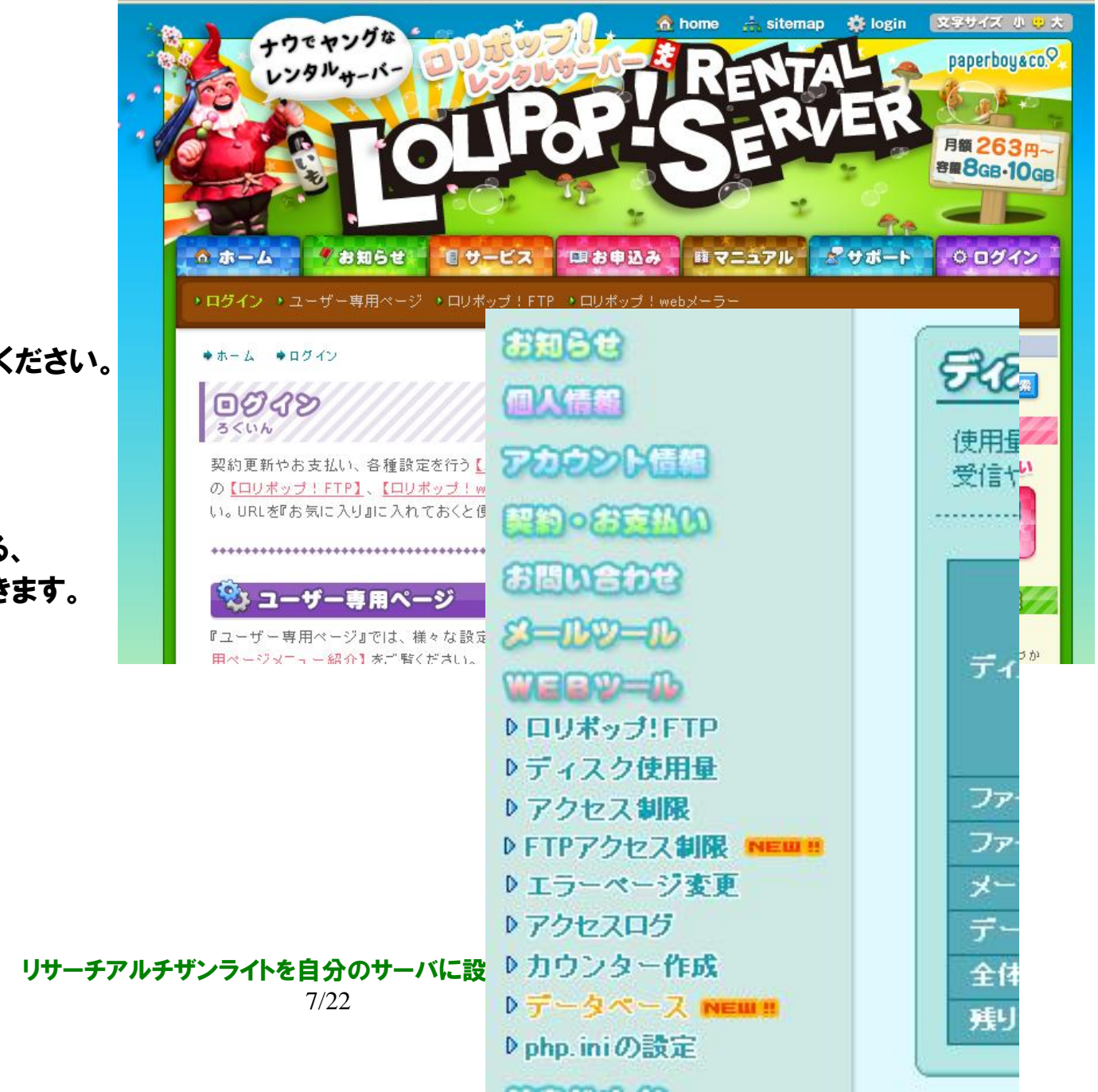

データベースを作成します。

手順どおりにやればさほど難しくありませんので データベースなんて作ったこと無いよ、って方も やってみてくださいね。

ロリポップのユーザ画面にログインし、 左サイドバーの「WEBツール」をクリックします。

すると、ロリポ内のWEBツールがずらっと出ますので、 その中のデータベースをクリックします。

リサーチアルチザンライトを自分のサーバに設置してみよう♪

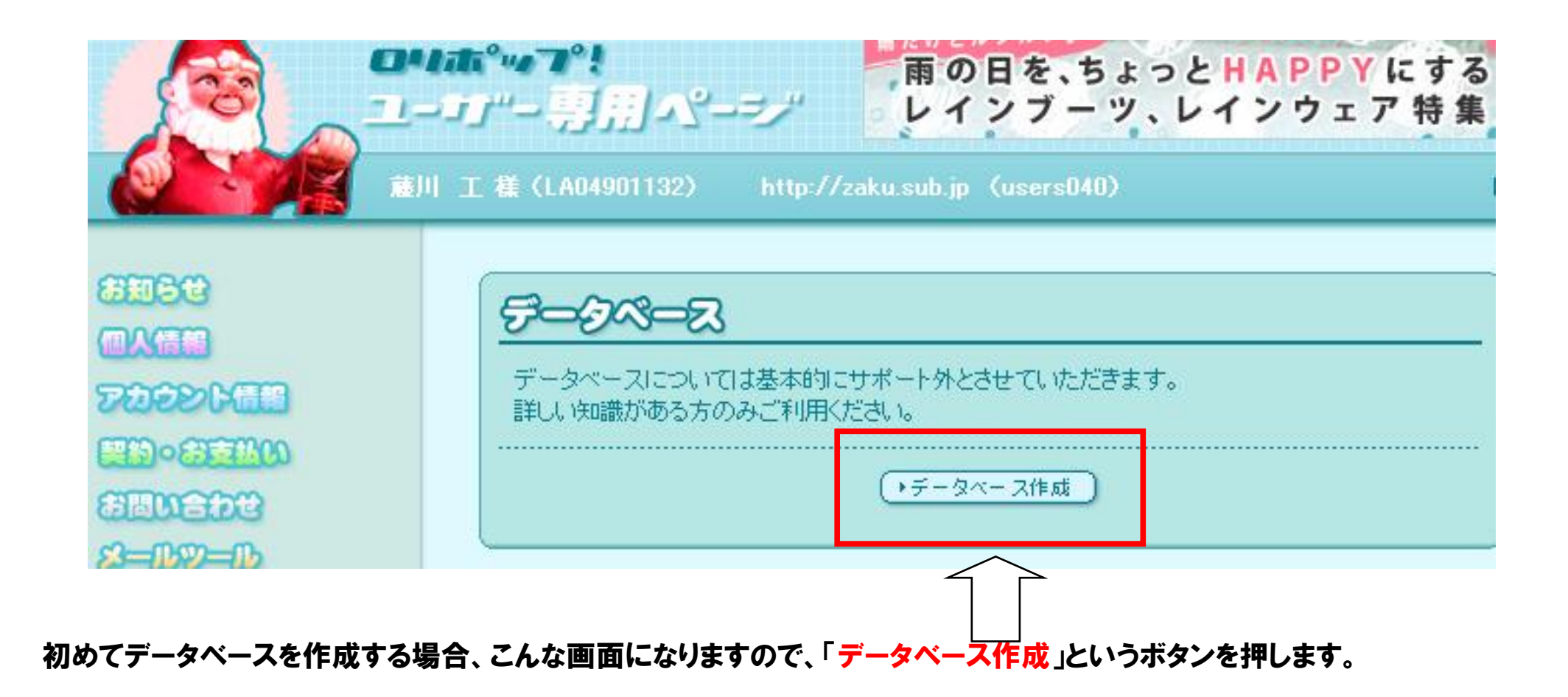

データベース作成画面になりますので、

## ・作成するサーバー

いじらなくてもOK

・データベース名

LA\*\*\*\*ーは変更できません。 その後ろに英数でデータベース管理用の 名前をつけます。

kaisekiとかでOK。

・接続パスワード

任意の英数を入れてください。

と、3項目を入力して、「作成」ボタンを押しま

|                                                                                                    | <del>7-9~-3(1</del>                                                    | <u>ni</u> t                                                                                |  |  |  |  |  |  |
|----------------------------------------------------------------------------------------------------|------------------------------------------------------------------------|--------------------------------------------------------------------------------------------|--|--|--|--|--|--|
| データベースを新規に作成します。<br>サーバーはどれを選ばれてもかまいませんが、サーバーを変更する場合はデータベース<br>削除する必要がありますのでお気をつけください。<br>パスワードを忘れてしまった場合も、データベースを一度削除する必要がありますのでま<br>けください。 |                                                                        |                                                                                            |  |  |  |  |  |  |
|                                                                                                    | 作成するサーバー                                                               | mysql501.phy.lolipop.jp 😽                                                                  |  |  |  |  |  |  |
| D                                                                                                    | データペース名                                                                | LAO<br>▲ 2文字以上12文字以下の半角英数小文字でご入力ください                                                       |  |  |  |  |  |  |
|                                                                                                    | 接続バスワード                                                                | ▲<br>4文字以上16文字以下の半角英数小文字でご入力ください                                                           |  |  |  |  |  |  |
|                                                                                                    | <del>5-9~-2(1</del> )                                                  | <b>ai:</b>                                                                                 |  |  |  |  |  |  |
|                                                                                                    | データベースを新規に作成<br>サーバーはどれを選ばれ<br>削除する必要がありますの<br>パスワードを忘れてしまった<br>けください。 | 乱ます。<br>てもかまいませんが、サーバーを変更する場合はデータベースを一度<br>)でお気をつけください。<br>た場合も、データベースを一度削除する必要がありますのでお気をつ |  |  |  |  |  |  |
| 則ま                                                                                                    | 作成すろサーバー                                                               | attas://user.lalinon.in.のページから:                                                            |  |  |  |  |  |  |
|                                                                                                    | データベース名                                                                | 【LA0 】でデータベースを作成して宜しいですか?                                                                  |  |  |  |  |  |  |
|                                                                                                    | 接続バスワード                                                                | OK キャンセル                                                                                   |  |  |  |  |  |  |
| サーチフ                                                                                                    | 7.                                                                     |                                                                                            |  |  |  |  |  |  |
|                                                                                                    |                                                                        | ()作成)                                                                                      |  |  |  |  |  |  |

ー応ダイアログで確認が出ます。 特に問題は無いのでOKをぽちっと。

すると、データベース作成完了のダイアログが出ます。 パスワードはメールで届いたりしませんので、 忘れないようどこかにメモしておいてくださいね。

| https://user.lolipop.jp のページから: 🛛 🛛 🔀 |                                                  |  |  |  |  |
|---------------------------------------|--------------------------------------------------|--|--|--|--|
| 1                                     | データベースを作成しました。<br>パスワードは忘れないようにメモされる事をおすすめいたします。 |  |  |  |  |
|                                       | パスワード:                                           |  |  |  |  |
|                                       | OK                                               |  |  |  |  |

これでロリポップでの データベースの準備は完了です。

この画面で表示されている内容+ ご自身で設定したパスワードを リサーチアルチザンで使います。

あとで作業しやすいように メモ帳などにコピーしておきましょう。

| データペース                               |                                               |  |  |  |  |  |
|--------------------------------------|-----------------------------------------------|--|--|--|--|--|
| ーーーーーーーーーーーーーーーーーーーーーーーーーーーーーーーーーーーー |                                               |  |  |  |  |  |
|                                      |                                               |  |  |  |  |  |
| サーバー                                 | mysql501.phy.lolipop.jp                       |  |  |  |  |  |
| データペース名                              | LAC                                           |  |  |  |  |  |
| ユーザー名                                | LAC                                           |  |  |  |  |  |
| 管理ページ                                | PhyAdmin<br>▲ phpMyAdminの使用法はサポート外とさせていただきます。 |  |  |  |  |  |
| ●phpMyAdminを開く ●データベース削除             |                                               |  |  |  |  |  |

ちなみに、リサーチアルチザンライトに限らず、データベースを使うツールやシステムはいっぱいあります。 それらを使いこなすためにはデータベースの作り方くらいは覚えておいて損はありません。

また、ロリポップだと1アカウントで1データベースしか作れませんが、別サーバだと データベース数無制限なんてとこもあったりしますので、慣れてきたら違うサーバも使ってみてくださいね。 次に、解凍したリサーチアルチザンライト の

•\_crons

•public.html

•ra\_core

の3個のフォルダをロリポップサーバーに アップロードします。

アップロードには FFFTPやFILEZILLAなどの FTPツールを使うのでもいいですし、

アクセルワークで無料公開している

とりあえずFTP

をお使いになってもOKです。

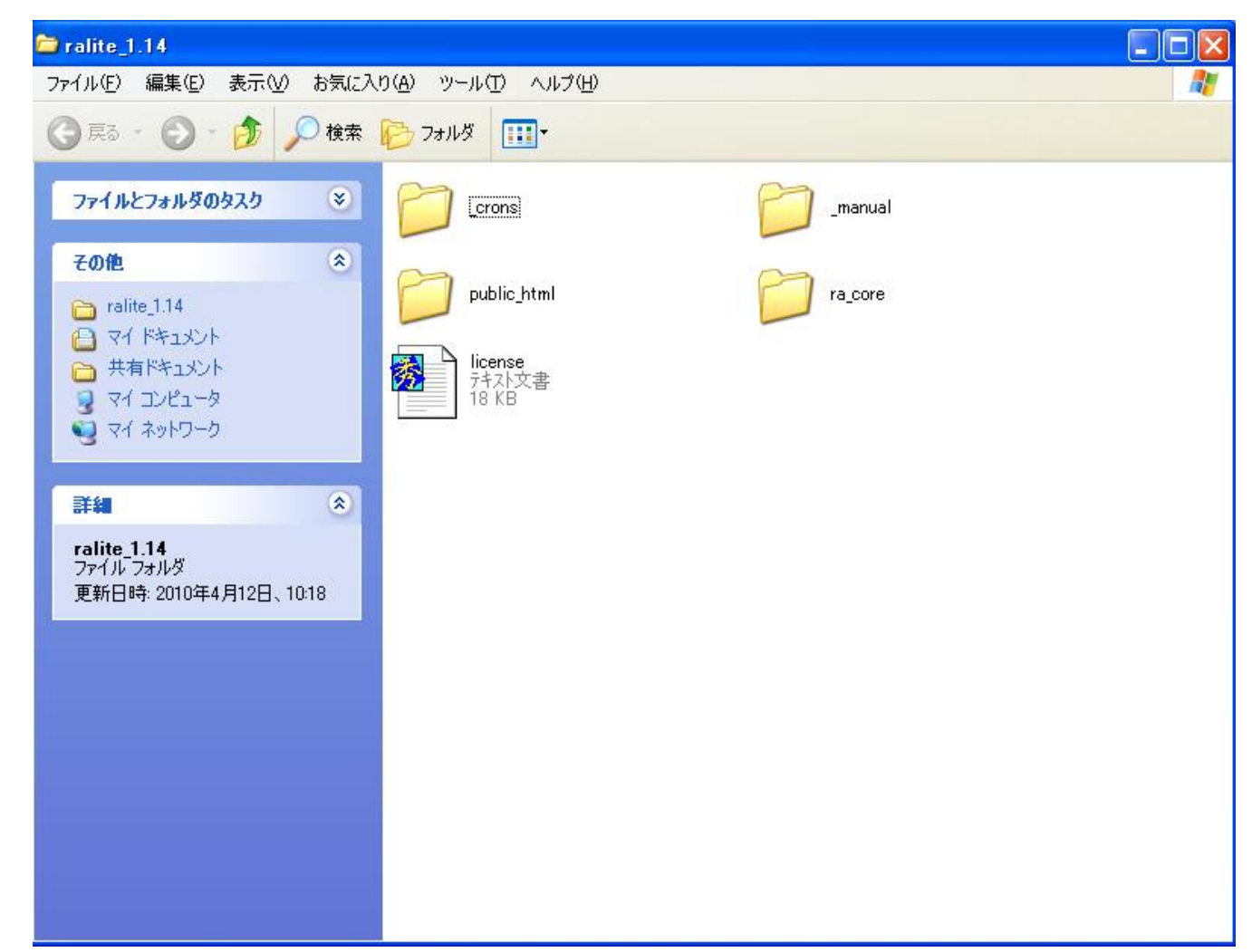

今回は属性変更もありますので、「FFFTP」で説明しますね。

## FFFTPでロリポップサーバに接続し、リサーチアルチザンライトを設置するディレクトリ(フォルダ)を ロリポップサーバ内に作成します。フォルダ名はご自身でわかる名前なら1でもaでもなんでもOKです。

# で、そこにリサーチアルチザンライトの

#### •\_crons

### •public.html

•ra\_core

の3個のフォルダをアップロードします ファイル多いので結構時間かかります。

アップロードし終わったら、 public. Htmlフォルダ内にある raというフォルダを開いてください。

その中に

setting

というフォルダがありますので、 これの「属性変更」を行います。 Settingフォルダを右クリックして メニューを開き、属性変更をぽち。

|                       | *     | 🗟 🖻                                                   |                                                      | oublic_htm                                                                                                    | nl/ra                         |                             |                                     |                          |                                             |                                       | * |
|-----------------------|-------|-------------------------------------------------------|------------------------------------------------------|----------------------------------------------------------------------------------------------------|-------------------------------|-----------------------------|-------------------------------------|--------------------------|---------------------------------------------|---------------------------------------|---|
| ードします                 |       | 名前                                                    |                                                      |                                                                                                    | 日付                            |                             | サイズ                                 | 種                        | 属性                                          | 所有者                                   |   |
| かかりせて                 |       | 📄 🚞 analyze                                           | е                                                    |                                                                                                    | 2010/0                        | 4/12 10:                    | <dir></dir>                         |                          | rwxr=xr                                     | 1 1 1 1 1 1 1 1 1 1 1 1 1 1 1 1 1 1 1 |   |
| かかります。<br>こある<br>ださい。 |       | settir<br>initia<br>jump.<br>phptr<br>scripr<br>track | 開K(<br>note<br>ダウン<br>名アイ<br>全削<br>名属性<br>フォル<br>URL | Q)<br>padで開く( <u>1</u><br>/ロード( <u>D</u> )<br>を変えてダウ<br>ルとしてダウ<br>をダウンロー<br>( <u>R)</u><br>変更( <u>N)</u><br>変更( <u>A)</u><br>をクリップボー | )<br>)<br>ンロード<br>ド<br>- ドヘコピ | · /10 10<br>:<br>@<br><br>@ | <br>                                | php<br>php<br>php<br>php | rwxr-xr<br>rw-rr<br>rw-rr<br>rw-rr<br>rw-rr |                                       |   |
| <u> </u>              |       |                                                       | ファイ                                                  | ル容量計算                                                                                                    | ≨(Z)                          |                             |                                     |                          |                                             |                                       |   |
| す。<br>クして<br>パナ       |       |                                                       | 最新                                                   | の情報に更                                                                                                    | [新( <u>F</u> )                |                             |                                     |                          |                                             |                                       |   |
| :ほ <b>ろ。</b><br>!     | リサーチス | <b>□</b><br>アルチザンラ                                    | ነተト፣                                                 | ▲ 4 10                                                                                                    |                               | ♥<br>▼<br>野<br>(++)         | <sup>当込</sup><br>東行<br>日在の属性<br>ンセル |                          | □<br>置込<br>□<br>実行<br>□<br>7<br>□<br>へルプ    |                                       |   |

すると、こんなのが開きますので、

全部にチェック入れてOK して下さい。

※初期状態だと、グループとその他の「書き込み」に チェックが入っていません。

で、FFFTP上での作業はひとまず終了。 のちほどインストールが終わってから、再度「属性変更」をする、とだけ覚えておいてください。

では、インストールを開始しましょう!まず、ブラウザを開いて、

# http://ご自身のサイトURL/public\_html/ra/analyze/index.php

にアクセスしてください。

たとえば、サイトURLが aaaaa の場合は

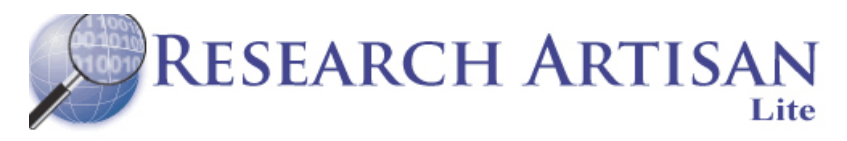

http://aaaaa/public\_html/ra/analyze/index.php

といったURLになります。

データベースへの接続設定を行います。 それぞれの項目に入力後、「次へ」ボタンを押してください。

| アクセスして、こんな感じのヘーシか  |     |
|--------------------|-----|
| 開けばOK。ここで最初に設定した   |     |
| ロリポップのデータベース情報を入力し | ます。 |

ホスト名にはロリポップサーバ名を入れます。

mysql\*\*\*.phy.lolipop.jp

みたいなヤツです。テーブルプレフィックスは わかんなければそのままでOK。

それ以外の入力情報は、先ほど作成した データベース情報をそのまま入力します。

| データベース接続設定         |                        |
|--------------------|------------------------|
| ホスト名 *             | localhost              |
| ユーザー名 *            |                        |
| バスワード              |                        |
| データベース名 *          |                        |
| テーブルプレフィックス *      | ra_                    |
|                    | 大へ                     |
| パフロードを恐っていたい、根本は、主 | 1 カアビット しまか (広場) アイだかい |

データベース情報の入力が完了したら、 解析を行うサイト情報の入力になります。

が、

ここはだいたい適当でかまいませんw

何せ自分専用のアクセス解析ですので 自分がわかりさえすればOKなのです。

URLも指定したURLしか解析できないか、 っつーとそんな事はありません。

どこか1個のサイトを登録しておけば 同一のタグを使ったとしても 全然別のページの解析もできます。

とりあえず、URLには手持ちのブログの URLでも入れておきましょう。

パスワードだけはしっかり入力してくださいね。

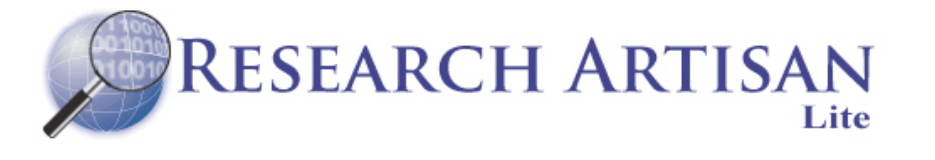

サイト情報の登録とログイン時に使用するバスワードの設定を行います。 全ての項目に入力後、「次へ」ボタンを押してください。

| サイト設定                             |    |  |  |  |  |
|-----------------------------------|----|--|--|--|--|
|                                   |    |  |  |  |  |
| サイト名 *                            |    |  |  |  |  |
| URL *                             |    |  |  |  |  |
| バスワード *                           |    |  |  |  |  |
| バスワード確認 *                         |    |  |  |  |  |
|                                   | 次へ |  |  |  |  |
| URLはログデータ集計時に使用しますので、正しく入力してください。 |    |  |  |  |  |

パスワードは忘れないようにメモしておいてください。

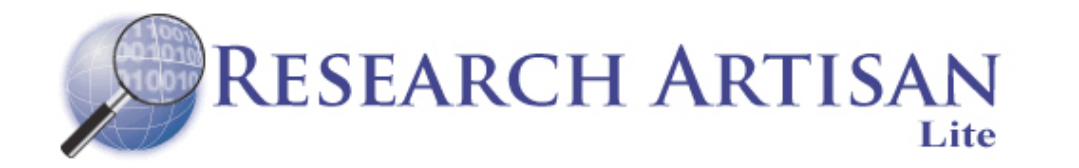

| ログイン  |                |
|-------|----------------|
|       |                |
| バスワード |                |
|       | □ 自動ログインを有効にする |
|       | ログイン           |

Research Artisan Lite ver.1.14 Copyright © 2009-2010 Research Artisan Project All Rights Reserved.

# 全ての入力が終わったらログイン画面へ。このページが毎回ログインする画面になります。

URLはさきほどの

http://ご自身のサイトURL/public\_html/ra/analyze/index.php

になりますので、お気に入り等に入れておきましょう。 パスワードを入力して、ログインボタンを押すと。。。

リサーチアルチザンライトを自分のサーバに設置してみよう♪

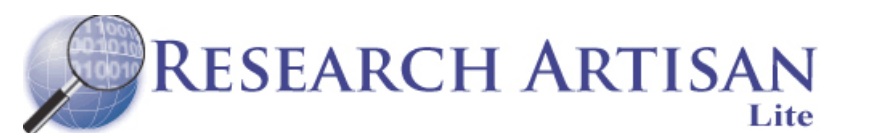

設置完了!

》 日 月

25 26

2010 2010

期間

4月1 4月*0* 

曜日)

日別

訪問報

IP7۴

なんですが。

なんか警告出てますよね(汗

これは、FTPで アップロードした時に 変更した属性変更を 元に戻さないと表示される 警告文になります。

なので、FTPでつないで

| 2010年4月》                                                                                                    | ※セキュリテ                                                                              | Fィ警告:以下の「setting」ディレクトリのアクヤ                                                                                                    | 2ス権(パーミッション)が書  | お込み可能になっ                                 | ಂಗುತ್ತಕ.                 |                                             |                                                                         |   |
|----------------------------------------------------------------------------------------------------|-------------------------------------------------------------------------------------|----------------------------------------------------------------------------------------------------|-----------------|------------------------------------------|--------------------------|---------------------------------------------|-------------------------------------------------------------------------|---|
| 火水木金土<br>123                                                                                                    |                                                                                     | 211<br>273                                                                                                    |                 |                                          |                          | 1                                           |                                                                         |   |
| 6         7         8         9         10           13         14         15         16         17           20         21         22         23         24           27         28         29         30         1 | サイト名     1       解析対象日     2010年4月12日       ユニークアクセス総数:3     7       アクセス総数:3     8 |                                                                                                    |                 |                                          |                          |                                             |                                                                         |   |
| $4 \cdot 12 \cdot 12 \cdot 12 \cdot 12 \cdot 12 \cdot 12 \cdot 12 \cdot 1$                                                                                                    | ユニーク<br>アクセス                                                                        | アクセス数<br> 数                                                                                                    |                 |                                          |                          |                                             |                                                                         |   |
| 択 🔽 🚺                                                                                                    | 🗟 🖬                                                                                 | oublic_html/ra                                                                                                    |                 |                                          |                          |                                             |                                                                         | ~ |
|                                                                                                    | 名前                                                                                  | 日付                                                                                                    |                 | サイズ                                      | 種                        | 属性                                          | 所有者                                                                     |   |
| 94 17                                                                                                    | 🗋 analyze                                                                           | e 2010/0                                                                                                    | 4/12 10:        | <dir></dir>                              |                          | rwxr=xr                                     | sub.jp-zaku                                                             |   |
|                                                                                                    | settin<br>jinitia<br>jiump.<br>phptr<br>scrip<br>track                              | 開く( <u>0</u> )<br>notepadで開く( <u>1</u> )<br>ダウンロード( <u>D</u> )<br>名前を変えてダウンロード<br>ファイルとしてダウンロード<br>全てをダウンロード<br>削除( <u>R</u> )<br>名前変更( <u>N</u> )<br><u>属性変更(A</u> )<br>フォルダ作成( <u>K</u> )<br>URLをクリップボードへつど<br>ファイル容量計算( <u>2</u> )<br>最新の情報に更新( <u>F</u> ) | :\w<br>₽<br>2\© | CDIR><br>937<br>885<br>632<br>584<br>583 | php<br>php<br>php<br>php | rwxr-xr<br>rw-rr<br>rw-rr<br>rw-rr<br>rw-rr | sub.jp-zaku<br>sub.jp-zaku<br>sub.jp-zaku<br>sub.jp-zaku<br>sub.jp-zaku |   |

先ほどの

## setting

というフォルダの「属性変更」を 行って下さい。 Settingフォルダを右クリックして メニューを開き、属性変更をぽち。

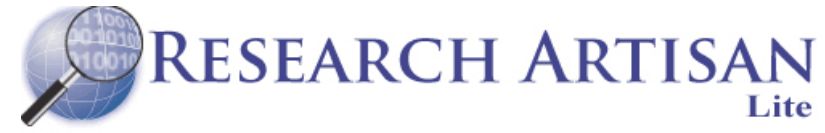

「書込」に入ってるチェックを 全て外してOKボタンを押しま す。

|                                              | « : | 201 | 0年 | 4月 | $\gg$ |   |
|----------------------------------------------|-----|-----|----|----|-------|---|
| Β                                            | 月   | 火   | 水  | 木  | 金     | - |
|                                              |     |     |    | 1  | 2     | Ľ |
| 4                                            | 5   | 6   | 7  | 8  | 9     | 1 |
| 11                                           | 12  | 13  | 14 | 15 | 16    | 1 |
| 18                                           | 19  | 20  | 21 | 22 | 23    | 2 |
| 25                                           | 26  | 27  | 28 | 29 | 30    |   |
| 2010 <b>v</b> 4 <b>v</b> 12 <b>v</b><br>期間選択 |     |     |    |    |       |   |
| 4月12日の解析                                     |     |     |    |    |       |   |
| 4月の解析                                        |     |     |    |    |       |   |
|                                              |     |     |    |    |       |   |
| 時間                                           | 間別  |     |    |    |       |   |
| 曜[                                           | 日別  |     |    |    |       |   |
| B۶                                           | ;i] |     |    |    |       |   |
|                                              |     |     |    |    |       |   |
| 訪「                                           | 問者  |     |    |    |       |   |
| IP7                                          | ۲۴۱ | ル   |    |    |       |   |
|                                              |     |     |    |    |       |   |

※セキュリティ警告:以下の「setting」ディレクトリのアクセス権(パーミッション)が書き込み可能になっています。 /home/users/1/sub.jp-zaku/web/a/public\_html/ra/setting/

#### 時間別

| サ仆名   |            |
|-------|------------|
| 解析対象日 | 2010年4月12日 |

ユニークアクセス総数:3 アクセス総数:8

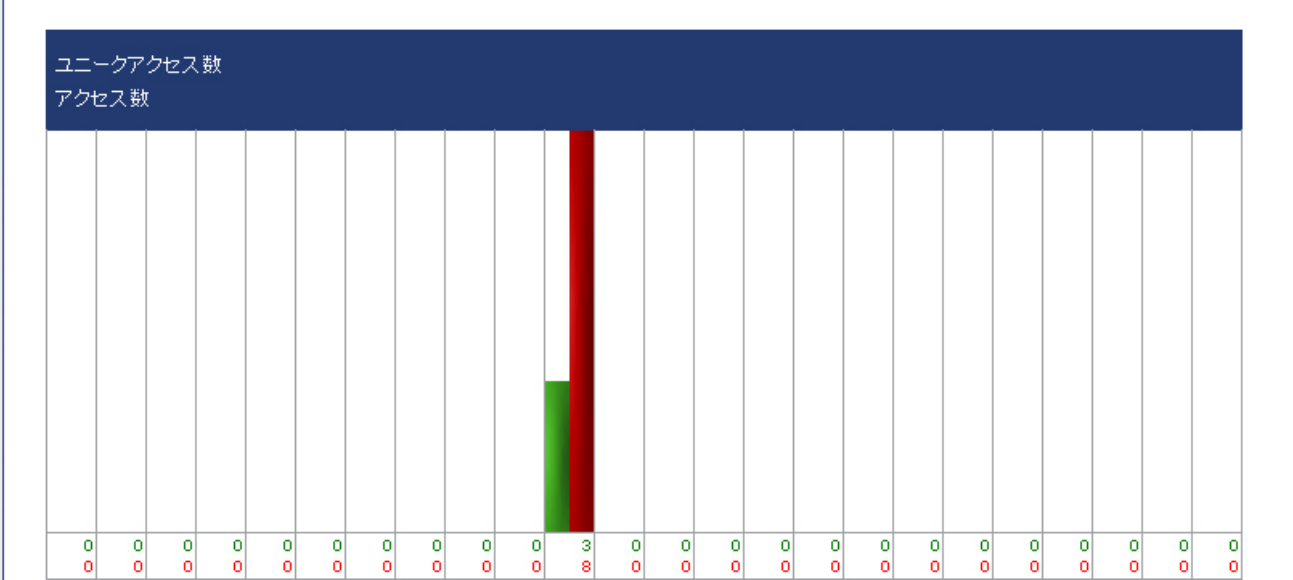

再度ログインすると、 警告が消えています。

これで設置完了です♪

あとは、リサーチアルチザンライトで発行される解析用のタグを 各種サイトに貼り付けて、解析を行ってください。

> **リサーチアルチザンライトを自分のサーバに設置してみよう**♪ 21/22

# ★運営ブログなどのご紹介★

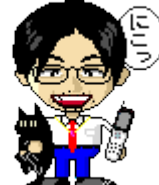

初心者アフィリエイトの教科書 http://ameblo.jp/iltupo/

アフィリエイト初心者が、何をしたら良いか?教科書を開くみたいに解説していきます。これであなたも3ヵ月後は、初心者卒業です。

メルマガでも有益な情報を配信しています。 メルマガ登録

★おすすめツールなど

<u>アフィリエイト研究チームDSR</u>

<u>一括短縮URL機能付メルマガエディタ【楽エディ】/SEOチェックツール【楽SEO】</u>

メール投稿対応版 ブログ投稿支援ツール【オートメールブロガー】/<u>自動ブログ投稿ツール【ABP3】</u>

<u>アメブロ効率化ツール【ABP アメブロバージョン SP】/リンクタグ作成効率化ツール【LinkMaker】</u>

<u>簡単ドロップくん!/英語ぺらぺら君/芸能人と女優が実践するモデルがキレイに痩せるダイエットの方法-モデ痩せ</u>

<u>7桁稼ぐ TOP アフィリエイターが推薦!フルオート携帯アフィリエイトツール「モバネス」</u>